# Қауіпсіздік нұсқауы

# CAUTION

# RISK OF ELECTRIC SHOCK DO NOT OPEN!

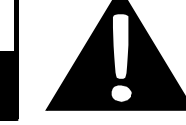

## <u>ЕСКЕРТУ</u>

- Электр тоғына түсіп қалу қауіпін болдырмау үшін құрылым корпусын ашпаңыз. Корпус ішінде сіз өз бетіңізше жөндей алатын бөлшектер немесе детальдер жас. Ақаулылықтарды жою жұмыстарын білікті техникалық мамандарға тапсырыңыз.
- 2. Өндіруші аталмыш құрылымға рұқсат етілмеген өзгертулер арқасында пайда болған ақаулылықтарды жоюға жауапты емес.

### <u>САҚТАНДЫРУ</u>

Құрылым ішіне сұйықтық енуін болдырмаңыз.

# Аксессуарлар

# Аксессуарлар тізімі

| Бейнесі                | Сипаттамасы                                                 | Мөлшері |
|------------------------|-------------------------------------------------------------|---------|
|                        | Автомобиль зарядтау<br>құрылымы                             | 1       |
| 1                      | Навигаторға арналған<br>док-станциясы                       | 1       |
|                        | USB кабелі                                                  | 1       |
|                        | Электрондық қаламұш                                         | 1       |
|                        | Әсем қап<br>(тек GeoVision 5151 моделі)                     | 1       |
|                        | Драйвер және<br>құжаттармен<br>жабдықталған<br>компакт-диск | 1       |
| Prestroio<br>server in | Пайдаланушы нұсқауы                                         | 1       |
| Findings               | Кепілдік талоны                                             | 1       |

шолу

## Алдынан және қапталынан көрінісі

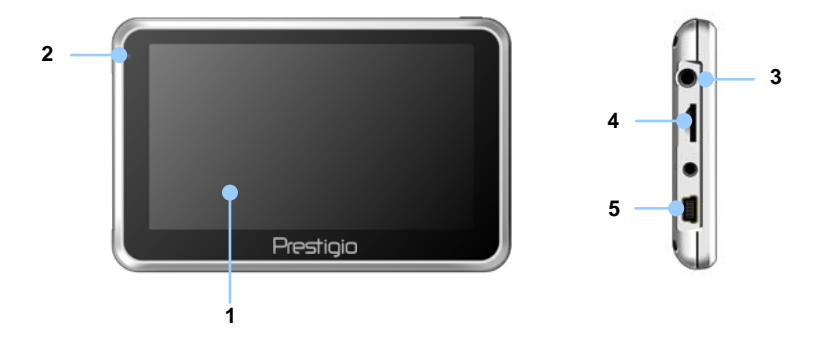

#### 1. Сенсорлі сұйык кристалды-экран

Меню командаларын таңдау үшін немесе ақпартты енгізу үшін оны саусағыңызбен немесе электрондық қаламұшпен басыңыз.

#### 2. Батарея зарядының индикаторы

Батарея заряды толық жағдайда индикатор ашық жасыл түспен жанып тұрады, зарядталу процессі кезінде – қызыл түспен жанып тұрады.

#### 3. Құлақшын ажыратқыштары

Құлақшындарды қосу үшін пайдаланылады.

#### 4. microSD стандарты жады картасының слоты

microSD стандарты жады картасын орнату үшін, ақпаратты алу үшін немесе жадыны өрістету үшін пайдаланылады

#### 5. Mini USB порт

USB кабелін қосу, ақпаратты алу және батареяны зарядтау үшін пайдаланылады

# Артынан және қапталынан көрінісі

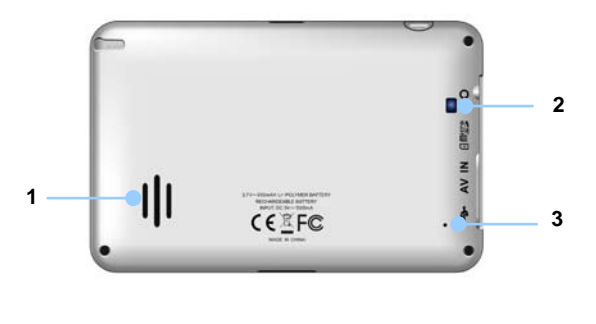

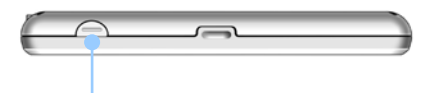

#### 1. Колонкалар

Дыбыс, дауыс немесе әуенді жаңғырту үшін пайдаланылады.

- 2. Жарық терезесі
- 3. Түсіріліс батырмасы
- 4. Құрылымды қайта қосу үшін басыңыз.

#### 5. Қуат көзі батырмасы (Power)

Құрылымды қосыпб өшіру үшін пайдаланады.

# MICROSD жады карталарын орнату

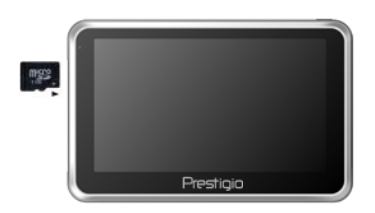

- microSD картасын орнату кезінде оны коннекторымен бірге құрылымға бұрыңыз, (затбелгісі құрылымның алдыңғы панеліне бұрылып тұруы қажет).
- microSD картасын шығару үшін карта ұшын сәл басып, қорғаныс ілмегін шешіп картаны слоттан шығарыңыз.

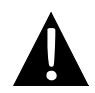

## Ескерту:

microSD картасын шығармас бұрын ол осы сәтте еш қосымшамен жұмыс істеп тұрмағанына көзіңізді жеткізіңіз.

# Сыртқы USB-құрылымына қосылу(зарядтау)

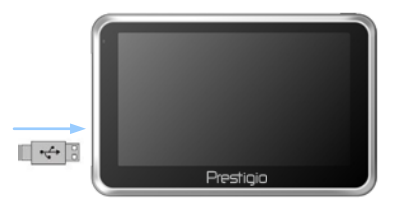

- Қорғауыш резеңке қақпақты ашып, оны құрылмның алдыңғы панеліне қарай жылжытыңыз.
- USB-коннекторді тиісті USB-портқа қосыңыз.
- Зарядтауды бастау үшін басқа USB-коннекторді Жеке Компьютер USB-портына қосыңыз.

# p

# <u>Құлақшындарды қосу</u>

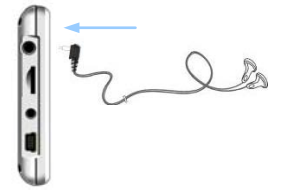

 Колонкалар аудиосигналдарын гарнитурға бағыттау үшін құлақшын ажыратқыштарын құлақшын порттраына қосыңыз (топтамаға кірмейді).

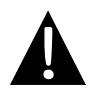

#### Ескерту:

Қатты дыбыстың сіздің естуіңізге потенциалдық зияны бар. Құлақшындарды қоспас бұрын дыбысты бәсеңдеткеніңіз жөн, одан әрі өзіңізге ыңғайлы дәрежеге дейін көтергеніңізді сұраймыз.

# Автомобиль адаптерінің қуат көзін пайдалану

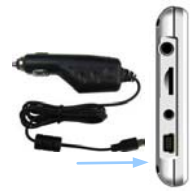

- Қорғауыш резеңке қақпақты ашып, оны құрылмның алдыңғы панеліне қарай жылжытыңыз.
- USB-коннекторді тиісті USB-портқа қосыңыз.
- Зарядтауды бастау үшін автомобиль зарядтау құрылымын тұтатқышқа (12В) қосыңыз№

# <u>Батареяны пайдалану</u>

Сіздің портативті GPS-құрылымыңыз ішіне орнатылған қайта зарядталатын аккумуляторлы батареямен жабды қталған. Құрылымды бірінші пайдаланған кезде батареяны толықтай зарядтау керек (кемінде 8 сағат). Зарядталу процессі кезінде зарядтау индикаторы қызыл түспен жанып тұрады, ал батарея зарядталуы аяқталған жағдайда индикатор ашық жасыл түспен жанып тұрады. Зарядтау уақыты шамамен 2 сағатқа тең.

# Батарея жұмысы кезінде келесіге назар аударыңыз:

- Жаңа батарея бірінші пайдалану кезінде толықтай зарядталуы керек.
- Батарея жұмысы мен оны зарядтау 0°-37°С температуралары арасында жүруі керек№
- Құрылымды батареясы толықтай бәсеңдегенге дейін зарядтаудың қажеті жоқ.

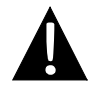

#### Ескерту:

Автомобиль зарядтау құрылымын тұтатқышқа (12В) қозғалтқышты оталдырғаннан кейін қосқаныңыз жөн, осылайша құрылым кернеу күрт өзгерістерінен сақталады.

# <u>Құрылымды орнату</u>

Құрылымды көлікте пайдалану кезінде оны док-станция арқылы жел әйнегіне қою мүмкіндігі бар.

Келесі нұсқауларды орындаңыз:

- Приборлар тақтайында немесе жел әйнегінен қолайлы орынды таңдап, құрылым шолуға кедергі жасамайтынына көз жеткізіңіз.
- Жақсы GPS Для сигналын алу үшін, құрылым ашық жерде тұрғанына көз жеткізіңіз.

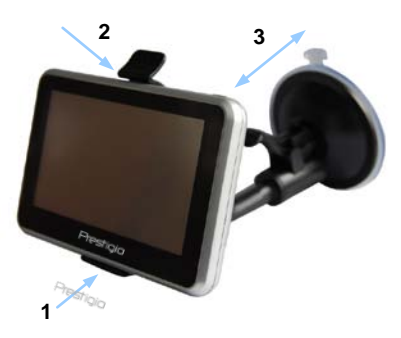

- 1 стрелкамен көрсетілгендей құрылымды конштейнге орнатыңыз.
- 2 стрелкамен көрсетілгендей жоғарғы қырын басып, құрылымды док-станцияға орнықты орнатыңыз.
- Сорғышы бар тұтқышты көтеріп, сорғышты үстіне басыңыз.
- Сорғыштың тұтқышын төменге басып, оны док-станцияға орнықты орнатыңыз 3 стрелкамен көрсетілген.
- Шолудың керекті бұрышын таңдау үшін кронштейнді бұрыңыз.

# <u>Құрылымды шешу</u>

- Құрылымды шешу үшін док-станцияның үстіңгі жағындағы тұтқышты басыңыз.
- Сорғыштың тұтқышын көтеріп, құрылымды аспап-құралдар панелінен немесе жел әйнегінен шешіп алыңыз.

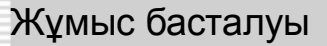

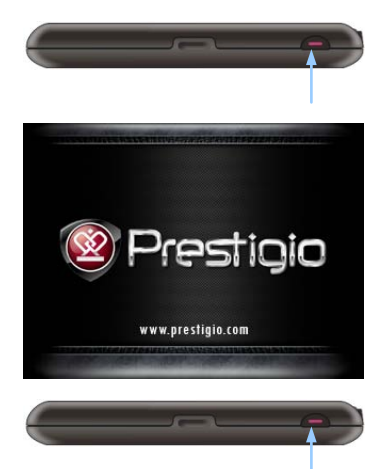

- Құрылымды қосу үшін қуат көзі батырмасын басып, ұстап тұрыңыз.
- Сәлемдемеден кейін экранда Басқы мәзір пайда болады
- Функцияларды таңдау үшін электрондық қаламұшты пайдаланыңыз.
- Құрылымды өшіріп және оны ұйықтау режиміне көшіру үшін қуат көзі батырмасын басып, ұстап тұрыңыз.

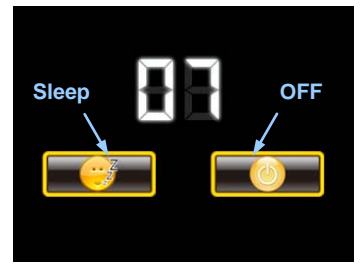

 Құрылымды ұйықтау режиміне көшіру үшін Спящий режим батырмасын басыңыз, ал оны өшіру үшін Выкл. батырмасын басыңыз.

# Bluetooth Функциясы Бас мәзір

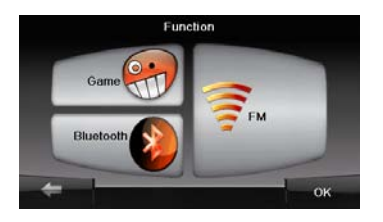

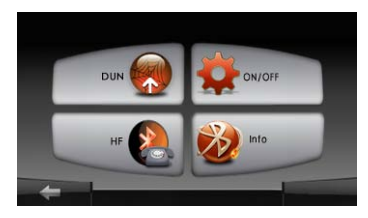

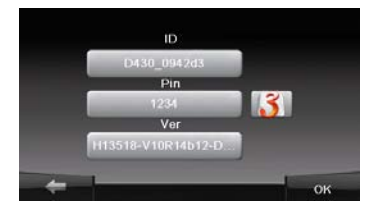

- Бас мәзірдегі Функция пиктограммасын басыңыз.
- Bluetooth функциясын пайдалануды бастау үшін Bluetooth пиктограммасын басыңыз.
- ВКЛ/ВЫКЛ пиктограммасын басып, Bluetooth функциясынөшіріңіз немесе қосыңыз.
- Инфо пиктограммасын басып, Bluetooth-ақпаратымен танысыңыз.
- жаңа РІN-код орнату үшін басыңыз. Бастапқы орнатылған РІN-код - 1234.

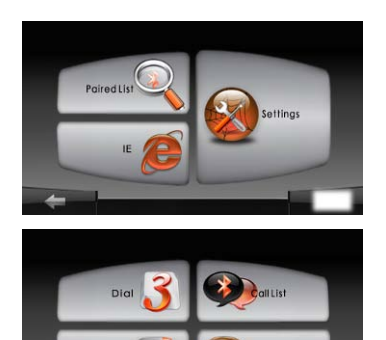

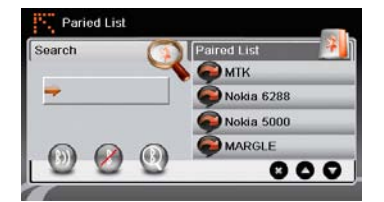

- Бас мәзірдегі DUN немесе HF пиктограммасын басыңыз.
- Сопряженные устройства пиктограммасын басып, мобильді телефонмен сәйкестіруді бастаңыз (егер оның GPRS функциясы болса).
- Мобильді телефон басқа Bluetooth-құрылғылармен сәйкестіруге дайын екеніне көз жеткізіңіз.
- 4. Іздеуді бастау үшін 🔍, басыңыз.
- Қосылуға дайын мобильді телефонның аты іздеу біткеннен кейін шығатын тізімде көрсетіледі.
- Қосылуды орнату үшін мобильді телефонның атын таңдап, одан соң
   басыңыз.
- Егер мобильді телефон PIN нөмірін талап етсе 1234 PIN-кодын енгізіңіз.
- Ағымлдағы Bluetooth-қосылымды тоқтату үшін *А* басыңыз.
- Сопряженные устройства тізімінен мобильді телефонның атын таңдап, одан соң ()) басып, сәйкестірілген мобильді телефонмен қайта байланы орнатуды бастаңыз.
- Тізімінен мобильді телефонның атын таңдап бассаңыз, ол тізімнен жойылады.

# Hands Free Функциясы

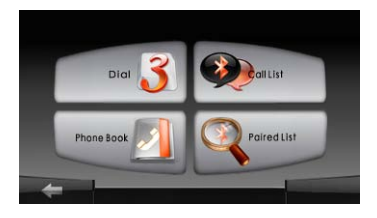

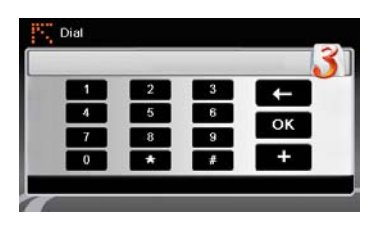

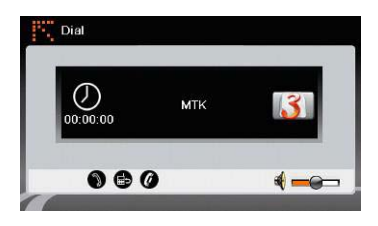

1. Бас мәзірдегі **HF** (HandsFree) пиктограммасын басыңыз.

#### Ескерту:

Hands Free функциясын пайдаланбас бұрын **Bluetooth қосылуы** бөлімін оқып шығыңыз.

- Нажмите на Набор номера пиктограммасын басып қоңырау шалуды бастаңыз.
- Нөмірді теру үшін сандық клавиатураны пайдаланыңыз, ал одан соң, сөйлесуді бастау үшін басыңыз.
- Егер ұсталып тұрған қоңырауға жауап берғіңіз келсе басыңыз.
- Сөйлесуді аяқтау үшін Ø басыңыз.
- Қоңырауды мобильды телефонға, немесе құрылғыға қайт аудару үшін
   басыңыз.
- Сандық клавиатураны шақыру үшін
   басыңыз.

# Hands Free Функциясы

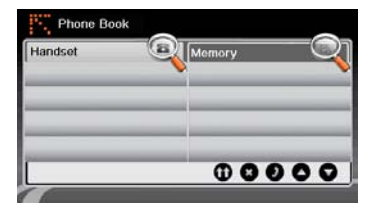

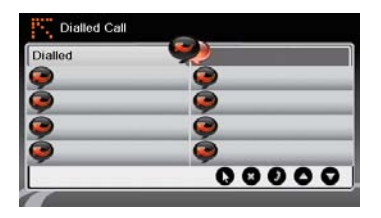

- Адресная книга пиктограммасын басып, контакт тізімін көре аласыз.
- SIM-картадағы адрес кітабының контактыларын көру үшін басыңыз.
- Парақтарды жоғары/төмен айналдыру үшін ОО басыңыз.
- Коңырау шалу үшін адрес кітабынан контактыларды таңдап
   басыңыз.
- Адрес кітабынан контактыларды таңдап басу арқылы сіз оны өшіре аласыз.
- Звонки пиктограммасын басу арқылы қоңыраулар тарихын көруге болады.
- Терілген, қабылданған, өткізіп алынған қоңыраулар тізімін көру үшін О басыңыз№
- Парақтарды жоғары/төмен айналдыру үшін ОО басыңыз.
- 16. Қоңырау шалу үшін адрес
  кітабынан контактыларды таңдап
  басыңыз.
- Адрес кітабынан контактыларды таңдап басу арқылы сіз оны өшіре аласыз.

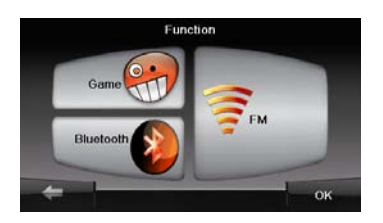

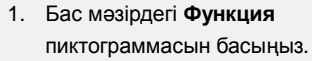

- FM пиктограммасын басып, Bluetooth функциясын пайдалануды бастаңыз.
  - 3. FM- жиілікті азайту немесе үлкейту үшін 🔤 💼 басыңыз.
- Дыбысты реттеу үшін басыңыз.
- 5. Ағымдағы FM-станциясын сақтау үшін зауча басыңыз.
- Реттеулерді болдырмау үшін және мәзірден шығу үшін басыңыз.

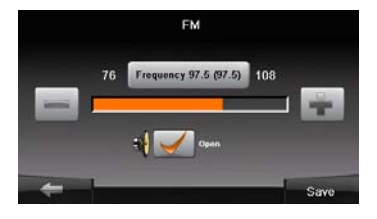

# Программа интерфейсі

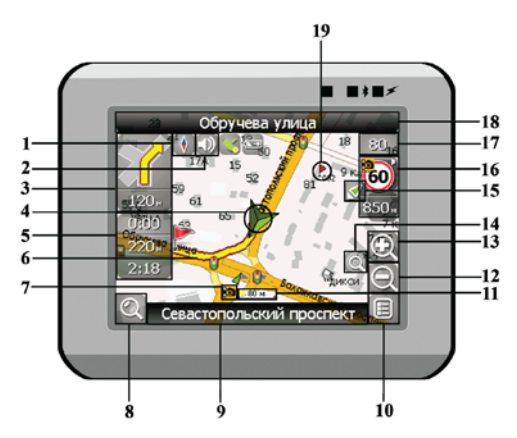

| No. | Аты               | Функцияларының қысқаша сипаттамасы                                                                                                    |  |  |
|-----|-------------------|----------------------------------------------------------------------------------------------------|--|--|
| 1   | Компас            | Компас белгісін басу арқылы контекстті мәзір ашылады.<br>Бұд мәзірде Сіз карта айналу режимін, карта түрін және<br>картаның құндізгі / түнгі режимдерін реттей адасыз |  |  |
| 2   | Дыбыс             | Бұл батырманы басу арқылы дыбысты эффектілер және<br>программадағы дыбысты еске түсірулер қосылып өшіріледі.                                                          |  |  |
| 3   | Алдағы<br>маневр  | Алдағы маневр және оған дейінгі қалған қашықтықтың<br>белгісі. Бұл батырманы басу арқылы маршрут фунциялар<br>мәзірін ашуға болады.                                   |  |  |
| 4   | GPS-курсор        | Серіктерімен байланыс орнатылған жағдайда сіздің қазіргі<br>тұрған жеріңізді көрсетеді.                                                                               |  |  |
| 5   | Ақпарат<br>панелі | Алдағы маневрге дейінгі қалған уақыт, маршруттың жалпы<br>ұзындығы және жолдың ақырғы пункті туралы ақпарат.                                                          |  |  |
| 6   | Маршрут           | Навигация қай маршрут арқылы жүзеге асырылып<br>отырғаны сары түсті жалпақ сызықпен көрсетіледі.                                                                      |  |  |

| No. | Аты                                     | Функцияларының қысқаша сипаттамасы                                                                                                    |
|-----|-----------------------------------------|----------------------------------------------------------------------------------------------------|
| 7   | Радар белгісі                           | Жолдағы радар белгісі, оған жақындау барысында Сіз<br>панельдің оң жақ жоғары бөлігінен Радар жазбасын көресіз,<br>және дауысты немесе дыбысты ескертуді естисіз; ол сізге<br>жылдамдықты бақылауыңызды ескертеді (егер бұл<br>функциялар реттеуде қарастырылған болса). Радар<br>белгісінің қасындағы жасыл тілдер оның бұрылған жағын<br>көрсетіп тұрады. |
| 8   | Іздеу                                   | Бұл батырманы басу арқылы Сіз керекті адрес немесе<br>объектін іздеу мәзіріне өтесіз (іздеу жүйесі жайлы толық<br>ақпарат "Функционалдық мүмкіндіктер" бөлімінде берілген)                                                                                                    |
| 9   | Ақпарат<br>панелі                       | Қазіргі сәтте қозғалыс орын алып келе жатқан жүргінші<br>жолдың атын көрсетеді                                                                                                    |
| 10  | MƏ3IP                                   | Программаның бас мәзіріне кіру үшін басыңыз.                                                                                                    |
| 11  | Масштаб                                 | Картаның ағымдағы масштабы.                                                                                                    |
| 12  | Кішірейту                               | Карта масштабын кішірейту.                                                                                                    |
| 13  | Үлкейту                                 | Карта масштабын үлкейту.                                                                                                    |
| 14  | Автомасштаб                             | Егер реттеу функцияларындағы автоматы масштабтау<br>қосылып тұрған кезде .Плюс./.Минус. батырмалары арқылы<br>масштаб өзгертілген болса, онда реттеу функцияларында<br>берілген уақыт кезінде автоматы масштабтау өшіріледі. Осы<br>батырма көмегімен Сіз осы функцияны қайта қалпына<br>келтіре аласыз.                                                    |
| 15  | Қазіргі тұрған<br>орынға қайта<br>оралу | Карта сіздің тұрған орыныңызға байланысты ауытқып<br>кеткен жағдайда бұл белгі дисплейдің оң жағында пайда<br>болады. Картаны тұрған орыныңызбен сәйкестендіру үшін<br>осы батырманы басыңыз.                                                                                                    |

| No. | Аты               | Функцияларының қысқаша сипаттамасы                                                                                                    |
|-----|-------------------|----------------------------------------------------------------------------------------------------|
| 16  | Радар             | Егер реттеу функцияларында визуальды ескерту өшірілген<br>болса, онда жолда радарға жақындау барысында оң жақ<br>жоғары шетінде панель пайда болады. Онда максималды<br>жылдамдық пен радарға дейінгі қалған қашықтық<br>көрсетіледі. Батырманы басу жылдамдықты асыру<br>жайындағы ескертулерді қосып / өшіреді. |
| 17  | Жылдамдық         | Ағымдағы қозғалыс жылдамдығы. Серіктермен байланыс орнатылған жағдайда көрсетіледі.                                                                                                    |
| 18  | Ақпарат<br>панелі | Қазіргі маневрден кейінгі кездесетін жүргінші жолдың атын көрсетеді.                                                                                                    |
| 19  | Жол нүктесі       | Картада қызыл жалаушалармен пайдаланушының жасап<br>шығарған жол пунктілері көрсетіледі.                                                                                                    |
| 20  | GPS               | Серіктермен байланысу батырмасы. Белгінің жасыл түсі –<br>байланыс бар, ақ түс – байланыс жоқ дегенді білдіреді.<br>Жасыл тус жанып тұрған уақытта байланыс сапасын<br>түрлі-түсті нүктелер көрсетеді: қызыл – байланыс мүлдем<br>жоқ, сары – байланыс сапасы нашар, жасыл – байланыс<br>орнатылды.               |

# Программа интерфейсі

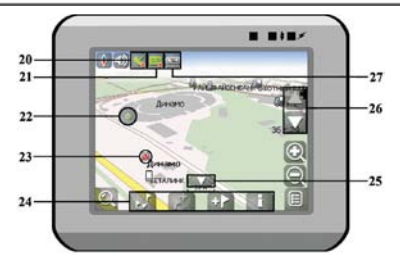

| No. | Аты                       | Функцияларының қысқаша сипаттамасы                                                                                                    |
|-----|---------------------------|----------------------------------------------------------------------------------------------------|
| 21  | Тректі жазу               | Тректі жазу батырмасы. Белгінің жасыл түсі – тректі жазу<br>қосылды, ақ түс - өшіріліп тұр дегенді білдіреді. Тректі жазу<br>функциясы жайлы толық ақпарат "Функционалдық<br>мүмкіндіктер" бөлімінде берілген.                                                             |
| 22  | Картадағы<br>нүкте        | Картаға нүкте қою үшін оны стилуспен басыңыз. Ол нүктені<br>сапар нүктесі ретінде сақтауға болады, оны маршрутқа<br>қосып, нүкте қойылған жердегі объекті жайында ақпаратты<br>қарауға болады және т.б.                                                                    |
| 23  | Инфраструктура<br>объекті | Картаға салынған әртүрлі объектілер (бағдаршамдар, метро станциялары, АЗС және т.б.).                                                                                                    |
| 24  | Нүктелер<br>панелі        | Нүктелі панель объектілердің сипаттамасына және оларға<br>қолданылатын іс-әрекеттерге тез қол жеткізуге мүмкіндік<br>береді – мысалы үшін сапар нүктелері және маршруттар.<br>Нүктелер жиынтығы таңдаған объектіден және маршрутта<br>жүргізу статусына байланысты болады. |
| 25  | "Opay"                    | Бұл белгіні басу арқылы картадағы нүктелер және<br>маршруттармен жұмыс жасауға арналған панель<br>жасырылады.                                                                                                    |
| 26  | Карта еңісі               | "Жоғары"/"Төмен" белгішелерін басу арқылы карта еңісін басқаруды жүзеге асыруға болады.                                                                                                    |
| 27  | Батарея                   | Бұл белгі зарядталудың батареясының қалған мөлшерін<br>бөлшектер арқылы көрсетеді. Бұл батырманы басып сіз<br>қалған батареяның процентті мөлшерін және бос жады<br>мөлшерін (МБ) біле аласыз.                                                                             |

# Іздеудегі объектке дейінгі Маршрут

Адресі белгілі объектіге маршрут құру үшін, сіз ең алдымен «Іздеу» мәзіріне кіріңізэкранның сол жақ бұрышындағы батырма [1]. Одан соң адрес бойынша іздеуді бастаңыз [2]. Ретімен ізделіп жатқан қала [3], көше[4] аттарын және үй нөмірін [5] енгізіңіз, өзіңізге керекті объект пайда болғанша дейін клавиатурадан әріптерді теріңіз. Каланы немесе көшені таңдағаныңызды растау үшін - оны басыңыз. Нәтижесінде өзіңізге керекті объект табылса, оны басыңыз [6]. Пайда болған мәзірден «Нүктеге бару»[7] пунктін таңдаңыз. Нәтижесінде сіздің қазір тұрған жеріңізден табылған объектіге дейін құрылған маршруты аласыз [8]. Маршрут бойынша жүруді бастаңыз, немесе мәзірден маршруты симуляциялауды таңдаңыз, ол маневр белгісіне басқан кезде пайда болады [9], - бұл функция GPS сигналы өшіп тұрған кезде ғана жұмыс істейді (Серіктермен байланыстың ақ түсті белгісі).

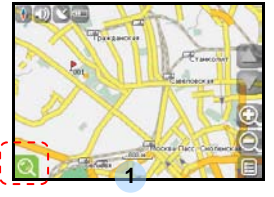

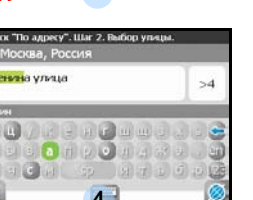

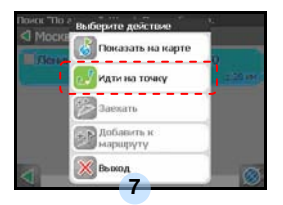

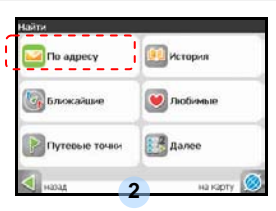

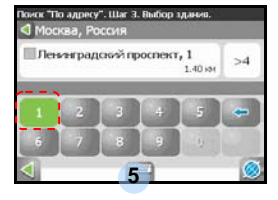

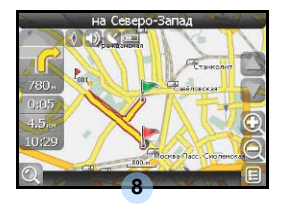

|  | nany o ci | 10      |
|--|-----------|---------|
|  |           | 1.28 10 |
|  |           |         |
|  |           |         |

"Tio appery", Illar 1, Bufion ropos

>4

Абрау-Дюрсо

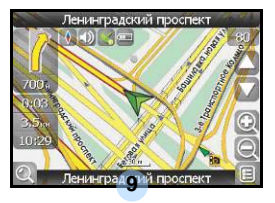

KAZ - 19

# Автороутинг

## Картадан таңдаған нүктеге дейінгі маршрут

Маршрутты Картадан таңдаған нүктеге дейін құруға болады. Бұл нүкте маршрут соңы болып есептеледі, ал оның басы болып сіздің қазіргі тұрған орыныңыз болады. Бұл үшін экранда картаның кез-келген жеріне басу арқылы нүкте қойыңыз [1]. Пайда болған нүктелер панелінен «Нүктеге бару» [2] батырмасын басыңыз. Маршрут құрылды[3].

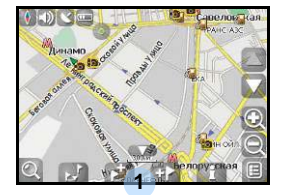

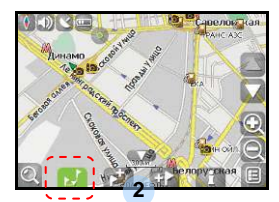

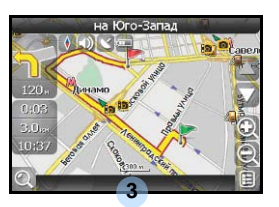

#### Бір нүктеден басқа нүктеге дейінгі маршрут

Егер сіз бір үнктеден басқа нүктеге дейін маршрут құрғыңыз келсе, келесі шарттарды орындағаныңыз жөн: картада нүкте қою [1], осы нүктені маршрут басы ретінде белгілеу, ол үшін панельдегі белгіні басу керек [2] (маршрут басының орыны жалаушамен белгіленеді[3]), содан соң маршрутыңыздың ақырғы нүктесін табыңыз [4] және «Нүктеге бару» [5] батырмасын басыңыз. Маршрут бірінші нүктеден екінші нүктеге дейін жүретін болады [6]. Маршрут бойынша қозғалысты бастаңыз.

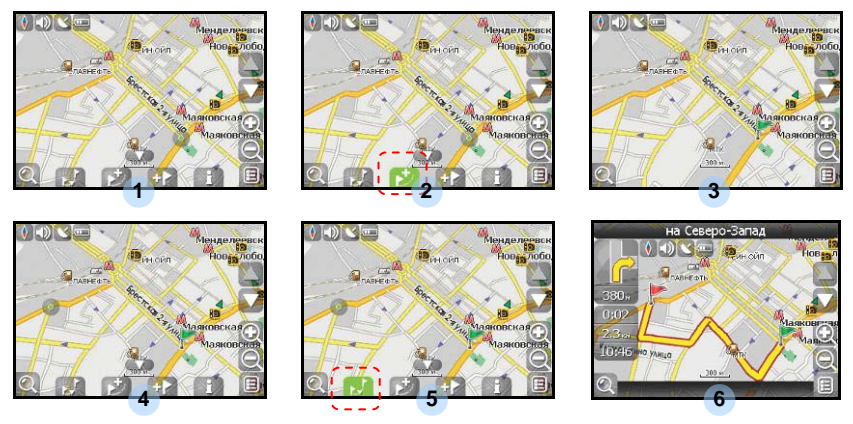

KAZ - 20

Егер Сіздің навигаторыңыздың моделі оған тігілген GPRS-модулімен жабдықталған болса, немесе сіздің телефоныңыздың GPRS-модулінің Bluetooth байланысы арқылы Интернетке шығу мүмкіндігі болса, Сізге келесі қосымша функцияларға қол жеткізуіңізге болады, мысалы үшін «Навител. Кептелістер» және «Навител. SMS».

# <u>«Навител. Кептелістер»</u>

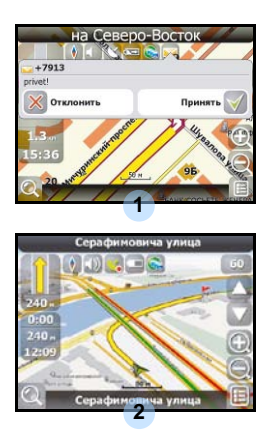

Аталмыш қызмет Ресей, Украина және Беларусь барлық территорияларындағы жолдардың жүктеулігі жайындағы ақпаратты ұсынады. Оны реттеу үшін келесі нұсқауларды орындаңыз: «Настройки» -> «Другое» -> «Пробки» батырмаларын басыңыз. Жолдағы қозғалыстың қарқындылығы панельде пайда болатын түске әсер етеді: Қызыл – кептеліс, Қызғылт сары – қозғалыс сәл қиындатылған, Қою-жасыл – қозғалыс сәл қиындатылған, жасыл – қолайлы жағдай[1] білдіреді.

## <u>«Навител. SMS»</u>

SMS-ескертпе алған жағдайда экранда тиісті терезе пайда болады[2]. Терезені жабу үшін "қабылдамау", немесе мүмкін опцияларды экранға шығару үшін "қабылдау" батырмаларын басыңыз.

Егер құрылым жұмысында ауытқулар пайда болса, сервистік орталыққа бармас бұрын төмендегі кестемен танысып, ондағы ақпаратпен салыстырыңыз.

| Проблема                                                                           | Причина                                                           | Решение                                                                                                    |
|------------------------------------------------------------------------------------|-------------------------------------------------------------------|----------------------------------------------------------------------------------------------------|
|                                                                                    | Адаптер дұрыс емес<br>жалғанған                                   | Адаптердің дұрыс<br>қосылғандығын тексеріңіз                                                               |
| Құрылым<br>қосылмайды.                                                             | Батарея тоғынан ажыраған.                                         | Адаптерді батареяны<br>зарядтау үшін қосыңыз                                                               |
| Дыбыс жоқ.                                                                         | Дыбыс қаттылығы тым аз.                                           | Дыбысын ұлғайтып немесе<br>дыбысты қосыңыз                                                                 |
| Бейнелер жоқ.                                                                      | Экран жарықтығы тым аз                                            | Экран жарықтығын<br>реттеңіз.                                                                              |
| Құрылым серіктерден<br>сигнал алмайды<br>немесе бағыттауды<br>жүзеге асыра алмайды | Сигнал ғимараттармен<br>немесе металды<br>объектілерменбекітілген | Құрылымды ғимараттар<br>ішінде пайдаланбаңыз.<br>Көлік түрлерінде сыртқы<br>GPS-антеннаны<br>пайдаланыңыз. |
| Серіктік байланыс<br>нашар немесе<br>тұрақсыз.                                     | Батарея тоғынан ажыраған.                                         | Адаптерге қосыңыз немесе<br>батареяны зарядтаңыз                                                           |
|                                                                                    | Құрылым орауыш<br>материалдармен жабық тұр.                       | Орауыш материалдарды<br>шешіңіз (мысалы, экраннан<br>қабықшаны шешіңіз).                                   |
|                                                                                    | Құрылым тым тербетіліп тұр                                        | Құрылымды бекітіңіз.                                                                                       |

ЖК (жеке компьютерге) қосылу

ЖК қосылу үшін мәліметтерді синронизациялау және оларға қол жеткізуді реттеу үшін драйвер және құжаттармен жабдықталған компакт-дискінің орнату файлын іске қосыңыз немесе оны Microsoft компаниясының вебсайтынан жүктеңіз:

Microsoft XP немесе ертерек версиялы операциялық жүйелерге арналған Microsoft Active Sync® программалық жабдықтамасы (http://www.microsoft.com/windowsmobile/en-us/downloads/microsoft/activesync-dow nload.mspx)

Және/немесе

Microsoft Vista операциялық жүйесіне арналған Microsoft Mobile Device Center® программалық жабдықтамасы (http://www.microsoft.com/windowsmobile/en-us/downloads/microsoft/device-center-d ownload.mspx).

Егжей-тегжей нұсқаулар алу үшін қолданушы нұсқауын қараңыз.